# **PROJECT EXPENDITURE REPORTS**

### Presented by: Sue Landin

Budget Analyst/Contract Manager Project Resource Office

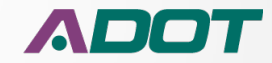

# **Project Development Cost**

- The report was developed to provide information and transparency of actual project cost to Local Governments
- To track ADOT's Actual Development Cost
- Will provide a cost trend for certain type of projects
- Monitor and track expenses for State and Local Projects

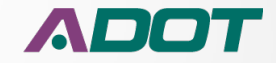

# **Report Access**

- Project Managers
- Group Managers PMG
- Others based on Business Need

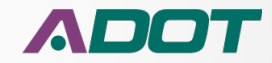

# **Report Formats**

- The Excel format versions are for Internal Working Purposes
- The "Expenditure Summary" PDF format Report is the approved version for External Distribution
- The Expenditure detail, Open Encumbrance, and Budget 30 Day data and other reports are for internal and research purposes

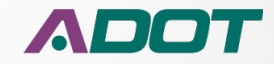

# **External Report Distribution**

- There is a required process before external distribution to Local Governments
- The only report approved for external customers is the PDF version of "Expenditure Summary Report"
- The Project Manager is required to review the report for accuracy
- If there are any report issues these have to be resolved before external distribution is made
- For assistance with questions or research contact Project Resource Office before making distribution

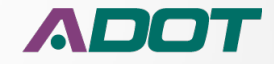

#### -

#### DAVIS ROAD IMPROVEMENTS

#### Type of Work: SAFETY & DRAINAGE IMPROVEMENTS

|      | ADOT Cost for                  | Review and Deli               | very Fee | es               |          |                 |
|------|--------------------------------|-------------------------------|----------|------------------|----------|-----------------|
| Unit | Unit Name                      | Description                   | Hours    | Payroll<br>Hrs % | Amount   | Amount<br>Exp % |
| 4212 | B- LOCAL GOV LAD EXPENDITURES  | OTHER<br>EXTERNAL FIN<br>SVCS | 0        | 0%               | \$0      | 0%              |
| 4212 | B- LOCAL GOV LAD EXPENDITURES  | PRELIMINARY                   | 0        | 0%               | \$8,795  | 15%             |
| 4212 | LOCAL PUBLIC AGENCY            | PAYROLL                       | 43       | 4%               | \$2,415  | 4%              |
| 4310 | MATERIALS GROUP CONST          | PAYROLL                       | 119      | 12%              | \$6,436  | 11%             |
| 4550 | SAFFORD DIST CONST CHRGS       | PAYROLL                       | 12       | 1%               | \$739    | 1%              |
| 4900 | ROADWAY ENGINEERING            | PAYROLL                       | 162      | 17%              | \$8,981  | 15%             |
| 4902 | ROADSIDE DEVELOPMENT           | PAYROLL                       | 8        | 1%               | \$376    | 1%              |
| 4950 | ROW PROJECT MANAGEMENT         | PAYROLL                       | 8        | 1%               | \$304    | 1%              |
| 4975 | BRIDGE OPERATIONS              | PAYROLL                       | 2        | 0%               | \$91     | 0%              |
| 4976 | BRIDGE MANAGEMENT SECTION      | PAYROLL                       | 55       | 6%               | \$3,696  | 6%              |
| 4977 | ENVIRONMENTAL PLANNING GROUP   | PAYROLL                       | 347      | 36%              | \$15,585 | 26%             |
| 4978 | JOINT PROJECT ADMINISTRATION   | PAYROLL                       | 6        | 1%               | \$181    | 0%              |
| 4979 | ENG TECH GRP-CONST CHRGS       | PAYROLL                       | 9        | 1%               | \$529    | 1%              |
| 4980 | ENGINEERING CONSULTANTS SEC    | PAYROLL                       | 5        | 1%               | \$151    | 0%              |
| 4980 | ENGINEERING CONSULTANT SECT    | PRELIMINARY                   | 0        | 0%               | \$1,424  | 2%              |
| 4981 | UTILITY/RR ENGINEERING SECT    | PAYROLL                       | 6        | 1%               | \$265    | 0%              |
| 4982 | CONTRACTS AND SPECIFICATIONS   | PAYROLL                       | 105      | 11%              | \$6,154  | 10%             |
| 4983 | STATEWIDE PROJECT MANAGEMENT   | PAYROLL                       | 87       | 9%               | \$4,181  | 7%              |
| 6541 | SOUTHCENTRAL TRAFFIC ENGINEERI | PAYROLL                       | 2        | 0%               | \$86     | 0%              |
|      | Total                          |                               | 975      |                  | \$60,392 |                 |

Route: 0000 County: CH BegMP: CCH Length: 0.3

ADOT

Expenditure Time Frame: 11/03/2010 Through 02/24/2017
Payroll Hours by Unit (974 Total Hours)

#### 

Expended Amount by Unit (\$60392 Total Dollars)

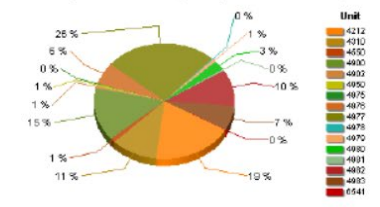

| High Level Budget Am | ount     | %   |
|----------------------|----------|-----|
| Project Budget       | \$64,870 |     |
| Expended Amount      | \$60,392 | 93% |
| Encumbered Amount    | \$2      | 0%  |
| Unspent Balance      | \$4,476  | 7%  |

#### Note:

SumaryReport

ADOT Cost for Review and Delivery Fees

This Project is ADOT Administered Design

Program Amount for Construction: \$4,055,000.00

This document may contain phylioged and confidential information. You must not copy, email or disclose the contents of this document to any other person. If you have received this document in error, please destroy or delete it immediately.

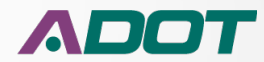

# **Expenditure Detail**

#### Project Expenditure Report - H832401D

#### THIS REPORT IS NOT FOR DISTRIBUTION

The employee name is only available for those managing the budget others will see the word "\*\*\*\*HIDDEN \*\*\*\*"

**RELATION ST - JCT US 70** 

#### INTERSECTION IMPROVEMENT

| Unit | Unit Name                  | Function | Fisc | Project  | Object | Object Code Category          | Sub | Actv | Activity Name                  | Vendor Name               | Contract No | Record   |
|------|----------------------------|----------|------|----------|--------|-------------------------------|-----|------|--------------------------------|---------------------------|-------------|----------|
|      |                            |          | Teal |          |        |                               |     |      |                                |                           |             | Date     |
| 4310 | MATERIALS GROUP-CONS CHRGS | 9912     | 2015 | H832401D | 6011   | PAYROLL                       |     | GN28 | FLD/OFF RVW/INSP/PRGS MTGS/RVW |                           |             | 20150108 |
| 4310 | MATERIALS GROUP-CONS CHRGS | 9910     | 2015 | H832401D | 6011   | PAYROLL                       |     | 42GA | PREP RDWY GEOTECH INVESTIGATIO |                           |             | 20141112 |
| 4310 | MATERIALS GROUP-CONS CHRGS |          | 2014 | H832401D | 6011   | PAYROLL                       |     | 4223 | PREP INIT MTLS DSN SUMMARY & M |                           |             | 20140402 |
| 4310 | MATERIALS GROUP-CONS CHRGS | 9912     | 2015 | H832401D | 6011   | PAYROLL                       |     | 4320 | PREP FINAL MTLS DSN MEMO       |                           |             | 20140820 |
| 4310 | MATERIALS GROUP-CONS CHRGS | 9910     | 2015 | H832401D | 6011   | PAYROLL                       |     | 42GB | PERFORM RDWY/PIT FIELD INVESTI |                           |             | 20141126 |
| 4310 | MATERIALS GROUP-CONS CHRGS | 9910     | 2015 | H832401D | 6011   | PAYROLL                       |     | 42GA | PREP RDWY GEOTECH INVESTIGATIO |                           |             | 20141112 |
| 4310 | MATERIALS GROUP-CONS CHRGS | 9910     | 2015 | H832401D | 6011   | PAYROLL                       |     | 42GB | PERFORM RDWY/PIT FIELD INVESTI |                           |             | 20141126 |
| 4310 | MATERIALS GROUP-CONS CHRGS | 9912     | 2015 | H832401D | 6035   | PAYROLL                       |     | GN28 | FLD/OFF RVW/INSP/PRGS MTGS/RVW |                           |             | 20150106 |
| 4310 | MATERIALS GROUP-CONS CHRGS | 9910     | 2015 | H832401D | 6035   | PAYROLL                       |     | 42GA | PREP RDWY GEOTECH INVESTIGATIO |                           |             | 20141112 |
| 4310 | MATERIALS GROUP-CONS CHRGS |          | 2014 | H832401D | 6035   | PAYROLL                       |     | 4223 | PREP INIT MTLS DSN SUMMARY & M |                           |             | 20140402 |
| 4310 | MATERIALS GROUP-CONS CHRGS | 9912     | 2015 | H832401D | 6035   | PAYROLL                       |     | 4320 | PREP FINAL MTLS DSN MEMO       |                           |             | 20140820 |
| 4310 | MATERIALS GROUP-CONS CHRGS | 9910     | 2015 | H832401D | 6035   | PAYROLL                       |     | 42GB | PERFORM RDWY/PIT FIELD INVESTI |                           |             | 20141126 |
| 4310 | MATERIALS GROUP-CONS CHRGS | 9910     | 2015 | H832401D | 6035   | PAYROLL                       |     | 42GA | PREP RDWY GEOTECH INVESTIGATIO |                           |             | 20141112 |
| 4310 | MATERIALS GROUP-CONS CHRGS | 9910     | 2015 | H832401D | 6035   | PAYROLL                       |     | 42GB | PERFORM RDWY/PIT FIELD INVESTI |                           |             | 20141126 |
| 4310 | MATERIALS GROUP-CONS CHRGS | 9910     | 2015 | H832401D | 6531   | LODGING I/S                   |     | 42GB | PERFORM RDWY/PIT FIELD INVESTI | SRI KRSNA INVESTMENTS LLC |             | 20141119 |
| 4310 | MATERIALS GROUP-CONS CHRGS | 9910     | 2015 | H832401D | 6531   | LODGING I/S                   |     | 42GB | PERFORM RDWY/PIT FIELD INVESTI | SRI KRSNA INVESTMENTS LLC |             | 20141119 |
| 4310 | MATERIALS GROUP-CONS CHRGS | 9975     | 2015 | H832401D | 6541   | MEALS WITH OVERNIGHT STAY I/S | -   | 42GB | PERFORM RDWY/PIT FIELD INVESTI |                           |             | 20141124 |
| 4310 | MATERIALS GROUP-CONS CHRGS | 9975     | 2015 | H832401D | 6541   | MEALS WITH OVERNIGHT STAY I/S |     | 42GB | PERFORM RDWY/PIT FIELD INVESTI |                           |             | 20141124 |
| 4310 | MATERIALS GROUP-CONS CHRGS | 9975     | 2015 | H832401D | 6541   | MEALS WITH OVERNIGHT STAY I/S |     | 42GA | PREP RDWY GEOTECH INVESTIGATIO | 1                         |             | 20141117 |
| 4310 | MATERIALS GROUP-CONS CHRGS | 9975     | 2015 | H832401D | 6541   | MEALS WITH OVERNIGHT STAY I/S |     | 42GA | PREP RDWY GEOTECH INVESTIGATIO |                           |             | 20141117 |
| 4310 | MATERIALS GROUP-CONS CHRGS | 9910     | 2015 | H832401D | 9691   | PAYROLL                       |     | 42GA | PREP RDWY GEOTECH INVESTIGATIO |                           |             | 20141112 |
| 4310 | MATERIALS GROUP-CONS CHRGS | 9910     | 2015 | H832401D | 9691   | PAYROLL                       |     | 42GA | PREP RDWY GEOTECH INVESTIGATIO |                           |             | 20141112 |
| 4310 | MATERIALS GROUP-CONS CHRGS | 9910     | 2015 | H832401D | 9691   | PAYROLL                       |     | 42GA | PREP RDWY GEOTECH INVESTIGATIO |                           |             | 20141112 |
| 4310 | MATERIALS GROUP-CONS CHRGS | 9910     | 2015 | H832401D | 9691   | PAYROLL                       |     | 42GA | PREP RDWY GEOTECH INVESTIGATIO |                           |             | 20141112 |
| 4310 | MATERIALS GROUP-CONS CHRGS | 9910     | 2015 | H832401D | 9691   | PAYROLL                       |     | 42GB | PERFORM RDWY/PIT FIELD INVESTI |                           |             | 20141126 |
| 4310 | MATERIALS GROUP-CONS CHRGS | 9910     | 2015 | H832401D | 9691   | PAYROLL                       |     | 42GB | PERFORM RDWY/PIT FIELD INVESTI |                           |             | 20141126 |
| 4310 | MATERIALS GROUP-CONS CHRGS |          | 2014 | H832401D | 9691   | PAYROLL                       |     | 4223 | PREP INIT MTLS DSN SUMMARY & M |                           |             | 20140402 |
| 4310 | MATERIALS GROUP-CONS CHRGS |          | 2014 | H832401D | 9691   | PAYROLL                       | _   | 4223 | PREP INIT MTLS DSN SUMMARY & M |                           |             | 20140402 |
| 4310 | MATERIALS GROUP-CONS CHRGS | 9912     | 2015 | H832401D | 9691   | PAYROLL                       |     | 4320 | PREP FINAL MTLS DSN MEMO       |                           |             | 20140820 |
| 4310 | MATERIALS GROUP-CONS CHRGS | 9912     | 2015 | H832401D | 9691   | PAYROLL                       |     | 4320 | PREP FINAL MTLS DSN MEMO       |                           |             | 20140820 |
| 4310 | MATERIALS GROUP-CONS CHRGS | 9912     | 2015 | H832401D | 9691   | PAYROLL                       |     | GN28 | FLD/OFF RVW/INSP/PRGS MTGS/RVW |                           |             | 20150106 |
| 4310 | MATERIALS GROUP-CONS CHRGS | 9912     | 2015 | H832401D | 9691   | PAYROLL                       |     | GN28 | FLD/OFF RVW/INSP/PRGS MTGS/RVW |                           |             | 20150106 |
| 4310 | MATERIALS GROUP-CONS CHRGS | 9910     | 2015 | H832401D | 9691   | PAYROLL                       |     | 42GB | PERFORM RDWY/PIT FIELD INVESTI |                           |             | 20141126 |
| 4310 | MATERIALS GROUP-CONS CHRGS | 9910     | 2015 | H832401D | 9691   | PAYROLL                       | _   | 42GB | PERFORM RDWY/PIT FIELD INVESTI |                           |             | 20141126 |
|      | Sub Total for Org#: 4310   |          |      |          |        | 200200                        |     | ~    |                                |                           |             |          |
| 4000 | SAFFORD DISTRICT           | 4550     | 2013 | H832401D | 0011   | PATROLL                       |     | GN/2 | ADM ACTVY NOT PREV DEFINED     |                           |             | 20130417 |
| 4550 | SAFFORD DISTRICT           | 4000     | 2016 | H832401D | 0011   | PATROLL                       |     | GN/0 | Preimry Eng Actvy Not Prev Dfn |                           |             | 20100203 |
| 4550 | SAFFORD DISTRICT           | 4000     | 2016 | H832401D | 0011   | PAYROLL                       |     | GN70 | Preimry Eng Actvy Not Prev Dfn |                           |             | 20160203 |
| 4550 | SAFFORD DIST CONST CHRGS   |          | 2014 | H832401D | 0011   | PATRULL                       |     | GN/U | PRELMRY ENG ACTVY NOT PREVIDEN |                           |             | 20130904 |

This document may contain privileged and confidential information. You must not copy, email or disclose the contents of this document to any other person. If you have received this document in error, please destroy

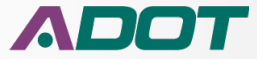

# **Encumbrance Detail**

#### **ENCUMBRANCE REPORT - OPEN ITEMS**

#### THIS REPORT IS NOT FOR DISTRIBUTION

H832401D

| 4/4/20 | 164 | :33:0 | )4 | PM |
|--------|-----|-------|----|----|

ADOT

| Vendor Name                                | Document<br>Date | Document       | line<br># | Line<br>Description                                             | Contract<br>#      | Unit | App<br>Unit | Object | Last Ref Trans # | Last Ref<br>Trans Date | Activity | Original<br>Amount | Adjusted<br>Amount | Liquidation<br>Amount | Remaining<br>Amount |
|--------------------------------------------|------------------|----------------|-----------|-----------------------------------------------------------------|--------------------|------|-------------|--------|------------------|------------------------|----------|--------------------|--------------------|-----------------------|---------------------|
| BAKER PETERSON BAKER<br>AND ASSOCIATES INC | 7/4/2015         | PG5 UF0264:1   | 1         | Conversion - Non-<br>Commodity<br>Encumbrances                  |                    | 4945 | DT58240     | 6299   |                  | 7/4/2015               |          | \$15,000.00        | \$0.00             | \$0.00                | \$15,000.00         |
| MICHAEL BAKER JR INC                       | 7/24/2015        | P0000006703:1  | 1         | 2011-020.16 CM 005<br>TO 001R2 H832401D                         | ADOT16-<br>100327  | 4980 | DT58000     | 6231   |                  | 12/11/2015             | AR16     | \$89,044.51        | \$0.00             | \$75,952.51           | \$13,092.00         |
| AZTEC ENGINEERING<br>GROUP INC             | 2/23/2016        | P00000081051:1 | 1         | 2011-024.01 CM 062<br>TO 017 R1 H8324<br>01D                    | ADOT16-<br>125272  | 4980 | DT58000     | 6231   |                  | 2/23/2016              | AR16     | \$11,995.00        | \$0.00             | \$0.00                | \$11,995.00         |
| BAKER PETERSON BAKER<br>AND ASSOCIATES INC | 7/28/2015        | P0000007954:1  | 1         | 5-00575, 5-00582 & 5-<br>00583/H832401D/Orig<br>inal Appraisals | ADSPO14-<br>052964 | 4945 | DT58000     | 6299   |                  | 1/15/2016              | AR22     | \$15,000.00        | \$0.00             | \$11,500.00           | \$3,500.00          |
| SAFFORD TITLE AGENCY<br>INC                | 8/3/2015         | PO0000010748:1 | 1         | Title Plant Usage Fee                                           | ADOT16-<br>101835  | 4945 | DT58000     | 8111   |                  | 8/3/2015               | AR22     | \$100.00           | \$0.00             | \$0.00                | \$100.00            |
|                                            |                  |                |           |                                                                 |                    |      |             |        |                  |                        |          | \$131.139.51       | \$0.00             | \$87.452.51           | \$43.687.00         |

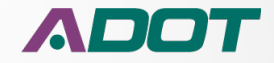

# **Summary Rep Red Flag**

#### Project Expenditure Report - SZ00703D

#### ADOT

#### 7TH SOUTH FROM 9 SOUTH TO CENTENNIAL RD

#### Type of Work: SYSTEM PRESERVATION -

|      |           | Abortostion           |                              | ,     |                  |           |   |     |
|------|-----------|-----------------------|------------------------------|-------|------------------|-----------|---|-----|
| Unit |           | Unit Name             | Description                  | Hours | Payroll<br>Hrs % | Amount    | ٩ | Cor |
| 4212 | B- LOCAL  | GOV LAD EXPENDITURES  | PRELIM IN ARY<br>ENGINEERING | 0     | 0%               | \$147,293 |   | Ho  |
| 4310 | MATERIA   | LS GROUP-CONS CHRGS   | PAYROLL                      | 25    | 15%              | \$1,428   |   | Do  |
| 4390 | GLOBE D   | STRICT                | PAYROLL                      | 7     | 4%               | \$306     |   | Па  |
| 4510 | PRESCOT   | T DIST CONST CHRGS    | PAYROLL                      | 5     | 3%               | \$221     |   | 1   |
| 4900 | ROADWA    | Y GRP-CONST CHRGS     | PAYROLL                      |       | 1%               | \$125     | > | 0%  |
| 4902 | ROADSID   | E DEVELOPMENT SECTION | PAYROLL                      | 3     | 2%               | \$186     |   | 0%  |
| 4981 | UTILITY/F | R ENGINEERING SECT    | PAYROLL                      | 15    | 9%               | \$667     |   | 0%  |
| 4982 | CONTRAC   | TS & SPECIFICATIONS   | PAYROLL                      | 48    | 30%              | \$2,134   |   | 1%  |
| 4983 | PROJ MG   | MT GRP-CONST CHRGS    | PAYROLL                      | 58    | 36%              | \$3,358   |   | 2%  |
|      |           | Total                 |                              | 162   |                  | \$155,717 |   |     |

\$157,511

\$155,717

\$554

\$1,240

%

99%

0%

1%

ADOT Cost for Review and Delivery Fee

Route: 0000 County: NA BegMP: SNW Length: 0.5

#### Expenditure Time Frame: 05/03/2013 Through 06/23/2016

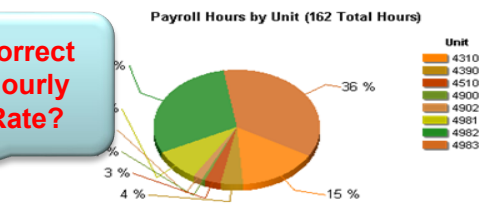

Expended Amount by Unit (\$155717 Total Dollars)

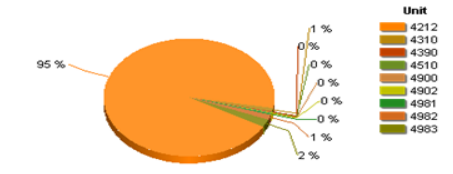

#### Note:

ADOT Cost for Review and Delivery Fees This Project is ADOT Administered Design Program Amount for Construction: \$624,000.00

High Level Budget Amount

Project Budget

Expended Amount

Unspent Balance

Encumbered Amount

Unit 4900 Includes incomplete Expenditure Correction

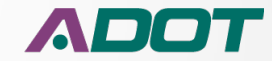

## **Summary Rep Red Flag**

#### Project Expenditure Report - SH51603D

#### BH PWY/SLVR CRK, BH PWY/ADOBE & MIRACLE MIL/MOHAVE Type of Work: INTERSECTION IMPROVEMENTS

|      | ADOT Cost fo                  | r Review and Deli             | very Fee | 25               |           |                 |
|------|-------------------------------|-------------------------------|----------|------------------|-----------|-----------------|
| Unit | Unit Name                     | Description                   | Hours    | Payroll<br>Hrs % | Amount    | Amount<br>Exp % |
| 4212 | B- LOCAL GOV LAD EXPENDITURES | PRELIM INARY<br>ENG IN EERING | 0        | 0%               | \$153,659 | 85%             |
| 4310 | MATERIALS GROUP CONST         | PAYROU.                       | 20       | 6%               | \$1,680   | 1%              |
| 4590 | TUCSON DIST CONST CHRGS       | PAYROLL                       | 14       | 3%               | \$566     | 09              |
| 4930 | TRAFFIC GROUP-CONST CHRGS     | PAYROLL                       | 43       | 8%               | \$2,002   | 1%              |
| 4931 | TRAFFIC HSIP                  | PAYROLL                       | 13       | 2%               | \$665     | 0%              |
| 4932 | TRAFFIC DESIGN SECTION        | PAYROLL                       | 1        | 0%               | \$76      | 0%              |
| 4945 | R/W GROUP-CONST CHRGS         | PAYROLL                       | 1        | 0%               | \$38      | 09              |
| 4977 | ENV PLANNING-HAZMAT CONS      | PAYROLL                       | 68       | 13%              | \$2,536   | 19              |
| 4979 | ENG TECH GRP-CONST CHRGS      | PAYROLL                       | 263      | 50%              | \$13,732  | 89              |
| 4982 | CONTRACTS & SPECIFICATIONS    | PAYROLL                       | 26       | 5%               | \$824     | 09              |
| 4982 | CONTRACTS & SPECIFICATIONS    | OTHER<br>EXTERNAL FIN<br>SVCS | 0        | 0%               | \$552     | 09              |
| 4983 | PROJ MGMT GRP-CONST CHRGS     | PAYROLL                       | 64       | 12%              | \$4,054   | 29              |
|      | Total                         |                               | 523      |                  | \$180,384 |                 |

| High Level Budget | %         |     |
|-------------------|-----------|-----|
| Project Budget    | \$181,375 |     |
| Expended Amount   | \$180,384 | 99% |
| Encumbered Amount | \$0       | 0%  |
| Unspent Balance   | \$991     | 1%  |

#### Note:

ADOT Cost for Review and Delivery Fees This Project is ADOT Administered Design Program Amount for Construction: \$372,000.00 Route: 0000 County: MO BegMP: BUL Length: 0.0

ADOT

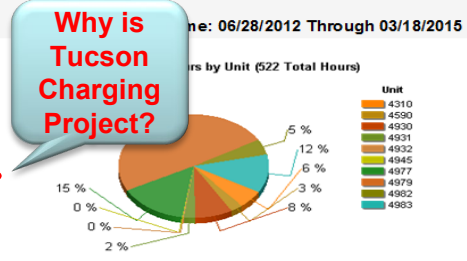

#### Expended Amount by Unit (\$180384 Total Dollars)

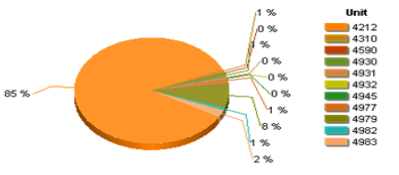

### Unit 4590 Includes EIT work on Project

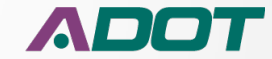

## **Summary Rep Red Flag**

#### **Project Expenditure Report - H848501R**

#### BELL ROAD TI

DESIGN AND CONSTRUCT NEW TI

| Unit | Unit Name                   | Description                           | Hours | Amount      |
|------|-----------------------------|---------------------------------------|-------|-------------|
| 4945 | RIGHT OF WAY                | MAINTENANCE<br>COSTS - RENTALS        | 0     | \$12,856    |
| 4945 | RIGHT OF WAY                | OTHER LEGAL<br>SERVICES               | 0     | \$596       |
| 4945 | RIGHT OF WAY                | SEVERANCE<br>DAMAGES                  | 0     | \$510,700   |
| 4945 | RIGHT OF WAY                | UTILITY COSTS                         | 0     | \$161       |
| 4945 | R/W OPERATIONS MAG          | IMPR OTHER<br>THAN BLDG-CAP<br>PURCH  | 0     | \$21,000    |
| 4945 | RIGHT OF WAY                | MOVING<br>EXPENSE -<br>BUSINESS       | 0     | \$90,948    |
| 4945 | RIGHT OF WAY                | RE-<br>ESTABLISHMENT<br>EXPENSES - BU | 0     | \$25,000    |
| 4945 | RIGHT OF WAY                | LEASE/RENTAL<br>LAND &<br>BUILDINGS   |       | \$80,824    |
| 4945 | RIGHT OF WAY                | RIGHTS-OF-WAY,<br>EASEMENTS,<br>EXTR  |       | \$156,608   |
| 4946 | ROW FISCAL MANAGEMENT       | Annual Leave                          | 2     | \$38        |
| 4946 | ROW FISCAL MANAGEMENT       | Sick Leave                            | 8     | \$150       |
| 4946 | ROW FISCAL MANAGEMENT       | PAYROLL                               | 48    | \$1.694     |
| 4947 | ROW PROPERTY MANAGEMENT     | PAYROLL                               | 20    | \$737       |
| 4948 | ROW PLANS                   | PAYROLL                               | 516   | \$24,334    |
| 4949 | ROW ACQUISITION             | PAYROLL                               | 76    | \$2,447     |
| 4950 | ROW PROJECT MANAGEMENT      | PAYROLL                               | 393   | \$18,228    |
| 4980 | ENGINEERING CONSULTANTS SEC | PAYROLL                               | 21    | \$702       |
| 4980 | ENGINEERING CONSULTANT SECT | PRELIMINARY<br>ENGINEERING            | 0     | \$82,220    |
|      | Total                       |                                       | 2.516 | \$6,583,956 |

Leave Time should NOT be charged

to Projects

| High Level Budget A | mount                                                                                            |
|---------------------|--------------------------------------------------------------------------------------------------|
| Project Budget      | \$10,417,610                                                                                     |
| Expended Amount     | \$6,583,957                                                                                      |
| Encumbered Amount   | \$613,925                                                                                        |
| Unspent Balance     | \$3,219,728                                                                                      |
|                     | High Level Budget A<br>Project Budget<br>Expended Amount<br>Encumbered Amount<br>Unspent Balance |

#### Note:

ADOT Cost for Review and Delivery Fees This Project is ADOT Administered Design Program Amount for Construction: \$49,100,000.00

#### ADOT

Route: 60 County: MA BegMP: 142.0 Length: 0.3

Time Frame: 10/15/2014 Through 04/05/2016

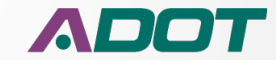

## **Summary Rep - ICAP**

#### Project Expenditure Report - F008301D

#### SR 72 AT JOSHUA DRIVE

#### Type of Work: CON STRUCT INTERSECTION IMPROVEMENTS

|      | ADOT Cost for R              | eview and Deliv            | ery Fee | es               |           |                 |
|------|------------------------------|----------------------------|---------|------------------|-----------|-----------------|
| Unit | Unit Name                    | Description                | Hours   | Payroll<br>Hrs % | Amount    | Amount<br>Exp % |
| 4630 | SOUTHWEST DISTRICT           | PAYROLL                    | 62      | 1296             | \$2,853   | 2%              |
| 4630 | SOUTHWEST DISTRICT           | INDIRECT COST<br>CHARGES   | 0       | 0%               | \$219     | 0%              |
| 4900 | ROADWAY ENGINEERING          | PAYROLL                    | 30      | 696              | \$1,637   | 196             |
| 4900 | ROADWAY ENGINEERING          | INDIRECT COST<br>CHARGES   | 0       | 0%               | \$126     | O%              |
| 4902 | ROADSIDE DEVELOPMENT         | PAYROLL                    | 5       | 196              | \$272     | O96             |
| 4902 | ROADSIDE DEVELOPMENT         | INDIRECT COST<br>CHARGES   | 0       | 0%               | \$23      | O96             |
| 4948 | ROW PLANS                    | PAYROLL                    | 54      | 10%              | \$3,024   | 2%              |
| 4948 | ROW PLANS                    | INDIRECT COST<br>CHARGES   | 0       | 0%               | \$234     | O96             |
| 4977 | ENVIRONMENTAL PLANNING GROUP | PAYROLL                    | 123     | 2.4%             | \$5,091   | 3%              |
| 4977 | ENVIRONMENTAL PLANNING GROUP | INDIRECT COST<br>CHARGES   | 0       | <b>C</b> 96      | \$397     | O96             |
| 4980 | ENGINEERING CONSULTANT SECT  | PRELIMINARY<br>ENGINEERING | 0       | <b>O%</b>        | \$138,018 | 78%             |
| 4980 | ENGINEERING CONSULTANT SECT  | INDIRECT COST<br>CHARGES   | 0       | 0%               | \$12,156  | 796             |
| 4981 | UTILITIES AND RAILROADS      | PAYROLL                    | 43      | 8%               | \$2,154   | 1%              |
| 4981 | UTILITIES AND RAILROADS      | INDIRECT COST<br>CHARGES   | 0       | O96              | \$175     | 0%              |
| 4982 | CONTRACTS AND SPECIFICATIONS | PAYROLL                    | 195     | 37%              | \$8,626   | 5%              |
| 4982 | CONTRACTS AND SPECIFICATIONS | INDIRECT COST<br>CHARGES   | 0       | 0%               | \$693     | 096             |
| 4983 | PROJECT MANAGEMENT           | PAYROLL                    | 8       | 296              | \$520     | ~               |
| 4983 | STATEWIDE PROJECT MANAGEMENT | CHARGES                    | 0       | 070              |           | -               |
|      | Total                        |                            | 519     |                  | \$176,258 |                 |

| High Level Budget An | nount     | %   |
|----------------------|-----------|-----|
| Project Budget       | \$300,000 |     |
| Expended Amount      | \$176,258 | 59% |
| Encumbered Amount    | \$105,520 | 35% |
| Unspent Balance      | \$18,222  | 6%  |

#### Note:

ADOT Cost for Review and Delivery Fees This Project is ADOT Administered Design Program Amount for Construction: \$1,450,000.00

This document may contain privileged and confidential information. You must not copy, email or disdose the contents of this document to any other person. If you have received this document in error, please destroy or delete it in mediately.

#### ADOT

Route: 72 County: LA BegMP: 28.6 Length: 0.4

#### Expenditure Time Frame: 08/31/2016 Through 10/18/2017

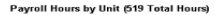

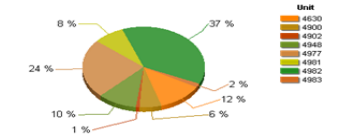

#### Expended Amount by Unit (\$176258 Total Dollars)

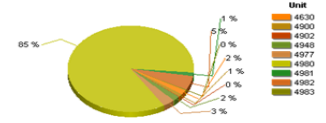

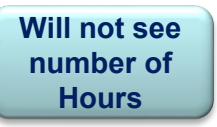

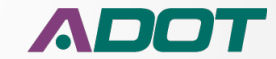

## **Detail Exp Rep - ICAP**

#### Project Expenditure Report - F008301D

#### THIS REPORT IS NOT FOR DISTRIBUTION

Route: 72 County: LA B

SR 72 AT JO SHUA DRIVE CONSTRUCT INTERSECTION IMPROVEMENTS

| Unit | Unit Name                                      | Functio | n Fisc<br>Year | Project  | Object | Object Code Category   | Sub<br>Obj | Actv   | Activity Name                 | Vendor Name  | Contract No | Record<br>Date | Trans<br>Code   | Transaction<br>Number | Acc<br>Type | Fund |
|------|------------------------------------------------|---------|----------------|----------|--------|------------------------|------------|--------|-------------------------------|--------------|-------------|----------------|-----------------|-----------------------|-------------|------|
| 4620 | SOUTHWEST DISTRICT                             | 9200    | 2017           | E008201D | 61.95  | PAYROLI                |            | 4000   | Project Coordination At Stage |              |             | 201 61 207     | EF .            | \$161 207011.0        | 22          |      |
| 4630 | CONTRACTOR                                     | 0200    | 2017           | E008201D | 61.05  | PAYPOLI                |            | 4000   | Project Coordination At Stage |              |             | 201 70 201     | E .             | \$1702010111          | 22          |      |
| 4630 | SOUTHWEST DISTRICT                             | 8200    | 2017           | E008301D | 61.89  | PAYBOLL                |            | 4300   | Project Coordination At Stage |              |             | 20170201       | Ē               | S1705100123           | 22          |      |
| 4630 | SOUTHWEST DISTRICT                             | 8200    | 2017           | E008301D | 61.89  | PAYBOLI                |            | 4300   | Project Coordination At Stage |              |             | 20170524       | F               | \$1705240128          | 22          |      |
| 4630 | SOUTHWEST DISTRICT                             | 8200    | 2017           | E008301D | 61.89  | PAYBOLI                |            | 4300   | Project Coordination At Stage |              |             | 20170607       | F               | \$1706070153          | 22          |      |
| 4630 | SOUTHWEST DISTRICT                             | 8200    | 2017           | E008301D | 61.89  | PAYBOLI                |            | 4300   | Project Coordination At Stage |              |             | 20170621       | Ē               | S1706210120           | 22          |      |
| 4630 | SOUTHWEST DISTRICT                             | 8200    | 2018           | F008301D | 61.89  | PAYBOLL                |            | 4300   | Project Coordination At Stage |              |             | 20170802       | FE              | S1708020123           | 22          |      |
| 4630 | SOUTHWEST DISTRICT                             | 8200    | 2018           | F008301D | 61.89  | PAYBOLL                |            | 4300   | Project Coordination At Stage |              |             | 20170816       | Æ               | S1708160123           | 22          |      |
| 4630 | SOUTHWEST DISTRICT                             | 8200    | 2018           | F008301D | 6189   | PAYBOLL                |            | 4300   | Project Coordination At Stage |              |             | 20170830       | Æ               | S1708300123           | 22          |      |
| 4630 | SOUTHWEST DISTRICT                             | 8200    | 2018           | F008301D | 61.89  | PAYBOLL                |            | 4300   | Project Coordination At Stage |              |             | 20170913       | Æ               | S1709130118           | 22          |      |
| 4630 | SOUTHWEST DISTRICT                             | 8200    | 2018           | F008301D | 61 89  | PAYROLL                |            | 4300   | Project Coordination At Stage |              |             | 20170927       | Æ               | S1709270117           | 22          |      |
| 4630 | SOUTHWEST DISTRICT                             | 8200    | 2018           | F008301D | 61.89  | PAYROLL                |            | 4300   | Project Coordination At Stage |              |             | 20171011       | Æ               | S1710100115           | 22          |      |
| 4630 | SOUTHWEST DISTRICT                             | 8200    | 2018           | F008301D | 61.89  | PAYROLL                |            | 4300   | Project Coordination At Stage |              |             | 20170719       | Æ               | S1707190124           | 22          |      |
| 4630 | SOUTHWEST DISTRICT                             | 8200    | 2017           | F008301D | 61 89  | PAYROLL                |            | 4000   | Project Coordination At Stage |              |             | 20170201       | Æ               | S1702010111           | 22          |      |
| 4630 | SOUTHWEST DISTRICT                             | 8200    | 2017           | F008301D | 61 89  | PAYROLL                |            | 4000   | Project Coordination At Stage |              |             | 20170301       | Æ               | S1703010116           | 22          |      |
| 4630 | SOUTHWEST DISTRICT                             | 8200    | 2017           | F008301D | 61 89  | PAYROLL                |            | 4000   | Project Coordination At Stage |              |             | 20170315       | Æ               | S1703150126           | 22          |      |
| 4630 | SOUTHWEST DISTRICT                             | 8200    | 2017           | F008301D | 61 89  | PAYROLL                |            | 4000   | Project Coordination At Stage |              |             | 20170329       | Æ               | S1703290131           | 22          |      |
| 4630 | SOUTHWEST DISTRICT                             | 8200    | 2017           | F008301D | 6189   | PAYROLL                |            | 4000   | Project Coordination At Stage |              |             | 20170412       | Æ               | S1704120130           | 22          |      |
| 4630 | SOUTHWEST DISTRICT                             | 8200    | 2017           | F008301D | 61.89  | PAYROLL                |            | 4000   | Project Coordination At Stage |              |             | 20170426       | Æ               | S1704260124           | 22          |      |
| 4630 | SOUTHWEST DISTRICT                             | 8200    | 2017           | F008301D | 6189   | PAYROLL                |            | 4000   | Project Coordination At Stage |              |             | 20161207       | Æ               | S1612070110           | 22          |      |
| 4630 | SOUTHWEST DISTRICT                             | 8200    | 2017           | F008301D | 9021   | INDIRECT COST CHARGES  | 00         | SOAH   | Indirect Cast                 |              |             | 20170109       | сн              | OHI 70000460          | 38          | 2030 |
| 4630 | SOUTHWEST DISTRICT                             | 8200    | 2017           | F008301D | 9021   | INDIRECT COST CHARGES  | 00         | SOVE   | Indirect Cast                 |              |             | 20170205       | ен              | OH170000555           | 96          | 2030 |
| 4630 | SOUTHWEST DISTRICT                             | 8200    | 2017           | F008301D | 9021   | INDIFECT COST CHARGES  | 00         | SOVE   | Indirect Cast                 |              |             | 20170304       | 버               | OHI 70000617          | 98          | 2030 |
| 4630 | SOUTHWEST DISTRICT                             | 8200    | 2017           | F008301D | 9021   | INDIFIECT COST CHARGES | - CO       | SUVE   | Indirect Cast                 |              | <u></u>     | 20170315       | н               | OHI 70000617          | 36          | 2030 |
| 4630 | SOUTHWEST DISTRICT                             | 8200    | 2017           | F008301D | 9021   | INDIRECT COST CHARGES  | - CO       | SUVE   | Indirect Cost                 | Will not soo |             | 20170402       | LH L            | OHI 70000649          | 36          | 2030 |
| 4630 | SOUTHWEST DISTRICT                             | 8200    | 2017           | F008301D | 9021   | INDIRECT COST CHARGES  | ω<br>      | - 9UVH | Indirect Cost                 |              |             | 20170415       | 멹               | OHI 70000697          | 36          | 2030 |
| 4630 | CONTRACT DISTRICT                              | 8200    | 2017           | F008301D | 9021   | INDIRECT COST CHARGES  |            | SOVE   | Indirect Cast                 |              |             | 20170415       | H H             | OHI 70000697          | 36          | 2030 |
| 4630 | CONTRACT DISTRICT                              | 0200    | 2017           | F006301D | 3021   | INDIRECT COST CHARGES  | 8          |        | Indirect Cast                 | number of    |             | 20170423       | 5               | OH 70000731           | 30          | 2030 |
| 4630 | CONTRACTOR DISTRICT                            | 0200    | 2017           | E008301D | 9021   | INDIRECT COST CHARGES  | 00         | - SOVE | Ladirect Cast                 |              |             | 20170513       | 5               | OHI 70000765          | 30          | 2030 |
| 4630 | SOUTHWEST DISTRICT                             | 9200    | 2017           | E009201D | 9021   | INDIRECT COST CHARGES  | 00         | 90VF   | Indirect Cost                 |              |             | 20170513       | <u></u>         | OH 70000785           |             | 2030 |
| 4630 | SOUTHWEST DISTRICT                             | 8200    | 2017           | F008301D | 9021   | INDIRECT COST CHARGES  | m          | 90VE   | Indirect Cost                 | Hours or     |             | 20170527       | E CL            | OHI 70000803          | - 30        | 2030 |
| 4630 | SOUTHWEST DISTRICT                             | 8200    | 2018           | E008301D | 9021   | INDIRECT COST CHARGES  | m          | SOVE   | Indirect Cost                 |              |             | 20170722       | <u><u> </u></u> | OH180000034           | 98          | 2030 |
| 4630 | SOUTHWEST DISTRICT                             | 8200    | 2018           | E008301D | 9021   | INDIRECT COST CHARGES  | m          | SUA    | Indirect Cost                 |              |             | 20170722       | <u>ni</u>       | OH180000034           | 36          | 2030 |
| 4630 | SOUTHWEST DISTRICT                             | 8200    | 2018           | E008301D | 9021   | INDIRECT COST CHARGES  | m          | SOVE   | Indirect Cost                 | Employee     |             | 20170805       | CH .            | OHI 80000066          | 98          | 2030 |
| 4630 | SOUTHWEST DISTRICT                             | 8200    | 2018           | E008301D | 9021   | INDIRECT COST CHARGES  | õ          | SOVE   | Indirect Cost                 | Employee     |             | 20170819       | он              | OH180000082           | 36          | 2030 |
| 4630 | SOUTHWEST DISTRICT                             | 8200    | 2018           | F008301D | 9021   | INDIFIECT COST CHARGES | õ          | SOVE   | Indirect Cost                 |              |             | 20170819       | Ğ               | OH1 80000083          | 36          | 2030 |
| 4630 | SOUTHWEST DISTRICT                             | 8200    | 2018           | F008301D | 9021   | INDIFECT COST CHARGES  | 00         | SOVE   | Indirect Cost                 | <b>name</b>  |             | 20170902       | ан              | OH1 80000099          | 98          | 2030 |
| 4630 | SOUTHWEST DISTRICT                             | 8200    | 2017           | F008301D | 9021   | INDIFIECT COST CHARGES | 00         | SOVH   | Indirect Cost                 |              |             | 20170610       | CH              | OH170000838           | 38          | 2030 |
| 4630 | SOUTHWEST DISTRICT                             | 8200    | 2017           | F008301D | 9021   | INDIRECT COST CHARGES  | 00         | SOVH   | Indirect Cast                 |              |             | 20170610       | ан              | OH170000838           | 38          | 2030 |
| 4630 | SOUTHWEST DISTRICT                             | 8200    | 2017           | F008301D | 9021   | INDIFECT COST CHARGES  | 00         | SOVH   | I Indirect Cast               |              |             | 20170624       | ан              | OHI 70000875          | 98          | 2030 |
| 4630 | SOUTHWEST DISTRICT                             | 8200    | 2017           | F008301D | 9021   | INDIRECT COST CHARGES  | 00         | SOVE   | Indirect Cast                 |              |             | 20170624       | ан              | OHI 70000875          | 98          | 2030 |
| 4630 | SOUTHWEST DISTRICT                             | 8200    | 2018           | F008301D | 9021   | INDIRECT COST CHARGES  | 00         | SOVE   | Indirect Cast                 |              |             | 20170916       | ан              | OH180000114           | 96          | 2030 |
| 4630 | SOUTHWEST DISTRICT                             | 8200    | 2018           | F008301D | 9021   | INDIRECT COST CHARGES  | 00         | SOVH   | Indirect Cast                 |              |             | 20170930       | ан              | OHI 80000131          | 98          | 2030 |
| 4630 | SOUTHWEST DISTRICT                             | 8200    | 2018           | F008301D | 9021   | INDIRECT COST CHARGES  | 00         | SOAH   | Indirect Cast                 |              |             | 20171014       | а               | OHI 80000146          | 98          | 2030 |
| 4630 | SOUTHWEST DISTRICT<br>Sub Total for Org#: 4630 | 8200    | 2018           | F008301D | 9021   | INDIRECT COST CHARGES  | 00         | SOAH   | I Indirect Cast               |              |             | 20171014       | н               | OHI 80000146          | 98          | 2030 |
| 4900 | ROADWAY ENGINEERING                            | 9500    | 2018           | F008301D | 6011   | PAYROLL                |            | 4223   | Prep Init Mts Dsn Summary M   |              |             | 20170830       | Æ               | S1708300158           | 22          |      |
| 4900 | ROADWAY ENGINEERING                            | 9500    | 2018           | F008301D | 6011   | PAYROLL                |            | 4223   | Prep Init Mtls Dan Summary M  |              |             | 20170816       | Æ               | S1708160156           | 22          |      |

This document may contain privileged and confidential information. You must not copy, email or disclose the contents of this document to any other person. If you have received this document in error, please destroy

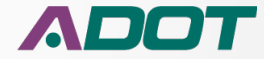

5

## **Summary Rep Key Items**

#### Project Expenditure Report - SZ00703D

#### 7TH SOUTH FROM 9 SOUTH TO CENTENNIAL RD Type of Work: SYSTEM PRESERVATION -

#### ADOT

4310

4390

4510 4900

4981

4982

4983

Hoit 4212

4310

4390

4902

Route: 0000 County: NA BegMP: SNW Length: 0.5

#### Expenditure Time Frame: 05/03/2013 Through 06/23/2016

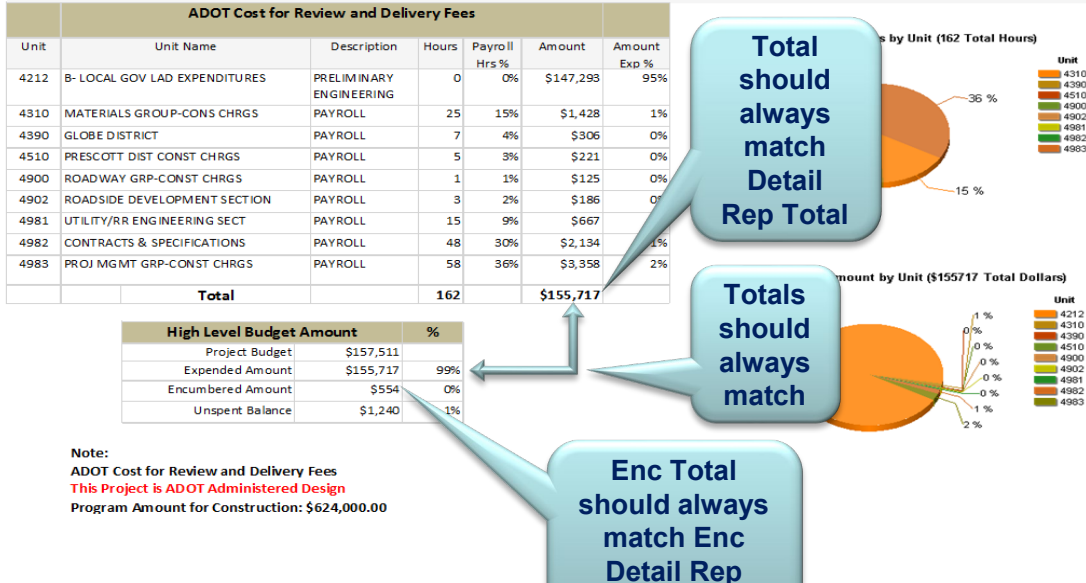

This document may contain privileged and confidential information. You must not copy, email or disclose the contents of this document to any other person. If you have received this document in error, please destroy or delete it immediately.

**Total** 

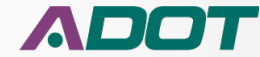

### PROJECT DELIVERY ACADEMY MODULE 2 – FEDERAL AUTHORIZATION Budget 30 Day and History Summary

| BU                   | DGET: 3               | 0 Daya                                                                               | nd History S            | ummaŋ        | ,                       |                    |                       |              |                              |              | FOR               | INTERNAL                    | USE ON                                     | LY            | 4/17/2018                                                | 1 of 1                           |                      |            | στ                         |                 |
|----------------------|-----------------------|--------------------------------------------------------------------------------------|-------------------------|--------------|-------------------------|--------------------|-----------------------|--------------|------------------------------|--------------|-------------------|-----------------------------|--------------------------------------------|---------------|----------------------------------------------------------|----------------------------------|----------------------|------------|----------------------------|-----------------|
| TE                   | GNER DR               | IVE - SI                                                                             | R-89 "THE GA            | P"           | т                       | ype of Wo          | k: CONSTR             |              | IDED HIGHWAY                 |              |                   | Route: U 093                | 1                                          | County:       | YV                                                       | Beg MP: 193.                     | 00                   |            |                            | _               |
| ~                    | TRACS<br>Anjor Progra | -                                                                                    | Sub Project<br>Program  | Phase        | Orig Sudget             | Current Bud        | get Dep               | pended       | Encumbered                   | % Encumbered | Project Charges   | Total Sp<br>(Expanded + Pro | ent<br>ject Charges)                       | % Total Spant | Available budy<br>(Current Budget - Enci<br>Total Spent) | get % Availabi<br>umbared -<br>) | Availayble lass ICAP | Status     | Open for<br>payroll charge | •               |
|                      | Fi<br>Fi<br>Total     | 0031                                                                                 | 01                      | C<br>D       | \$4,136,032             | 54,1<br>84,128     | 36,032 81             | .07 0,349.54 | \$303,228.77<br>\$303,228.77 | 0.00% 7.33%  | \$168,260.73      |                             | \$0.00<br>\$1,238,610.27<br>\$1,238,610.27 | 0.00%         | 82,5<br>82,6                                             | 0.0 94,192.96 62.7 94,192.96     | 2% \$2,355,359.51    | 0          |                            | ~               |
| Pr<br>FC             | rojectNu<br>003101D   | mber                                                                                 | Date of la<br>04/11/201 | st BT S<br>8 | Start BT :<br>03/24/201 | <b>S  </b><br>18 ( | End BTS<br>04/06/2018 | F<br>2       | iscyear F<br>1018 4          | isc qtr      | Fisc month        |                             |                                            |               |                                                          | i                                | -                    |            |                            | -               |
| 01                   |                       |                                                                                      | Mai                     | or Progr     | am: F0031               |                    | Past 30 day           | s activity   | Fiscal Month(s): 9           | 103/18/201   | 8 through 4/17/20 | 18                          |                                            |               |                                                          | Fiscal Year to                   | date totals          |            |                            |                 |
|                      | Phase                 | Fiscal                                                                               | Busin                   | ess Unit N   | la me/Ven dor           | Misc               | Vendor E:             | xpenses      | Payroll Expense              | ICAP         | Total Spent       | Man-Hours                   | Misc Ex                                    | K <u>P</u>    | (endor Expenses                                          | Payroll Expense                  | ICAP                 | Total      | Spent                      | Total Man-hours |
|                      | D                     | 2018                                                                                 | 2191: ACCTTR            | RANSACTI     | ONS 1                   | _                  |                       |              |                              |              |                   |                             |                                            | -             |                                                          |                                  |                      |            |                            |                 |
|                      |                       |                                                                                      | 4110 SEO OP             | ERATING      |                         | _                  |                       |              | 65.000 H                     | 6475.00      |                   |                             |                                            | -             |                                                          | \$608.3                          | 4 \$50.81            | <u> </u>   | \$659.15                   | 14.0            |
|                      |                       |                                                                                      | 4519 CENTRA             | LMAIER       | IALS TESTING            | -#                 |                       |              | \$5,960.40                   | \$1/5.00     | \$6,142.0         | 159.0                       |                                            | -             |                                                          | \$5,900.4                        | 2 51/5.66            |            | \$5,142.08                 | 159.0           |
|                      |                       |                                                                                      | 4000 BOA DW             | WEST DIS     | EEDING >                | -                  |                       |              | \$115.45                     | \$9.00       | 5125.1            | 1 15                        |                                            |               |                                                          | 55.1/9.                          | 200.90               | -          | \$5,446.65                 | 41.5            |
|                      |                       | 300 0000047 Engineering 3049.301 3049.301 3049.301 3010 Table Change about a burgers |                         |              |                         | \$324.65           | 1,940.5               |              |                              |              |                   |                             |                                            |               |                                                          |                                  |                      |            |                            |                 |
| 4932: TRAFFIC DESIGN |                       |                                                                                      |                         |              |                         |                    | \$24 577 B5           | C068 76      | \$75,496,1                   | 4 457.5      |                   | Iotal                       | Spent s                                    | nouid ai      | wavs                                                     |                                  | 61 634 40            | 1.051.0    |                            |                 |
|                      |                       |                                                                                      | 4932 TRAFTIC            | DEWAY        |                         | -                  | Clic                  | k on         | 224,327.33                   | 5900.70      | \$813             | 0                           |                                            |               |                                                          |                                  |                      | <u> </u>   | \$7 332 50                 | 118.0           |
|                      |                       |                                                                                      | 4943 RIGHT C            | ANS          |                         | -                  | Ono                   | n on         | \$2,256,21                   | \$62.43      | \$2,318.6         | 40.5                        | i-1 .                                      |               | the Cre                                                  | and Total                        | Croch                | <u> </u>   | \$7,574,50                 | 131.5           |
|                      |                       |                                                                                      | 4949 ROW 40             | COLUSITIO    | NN .                    |                    | Pow for               |              | 002.40                       |              |                   |                             | match                                      | i the Gra     | ina iotai                                                | Spent                            | <u> </u>             | \$33.84    | 10                         |                 |
|                      |                       |                                                                                      | 4950 ROW PR             | ROJECT M     | ANAGEMENT               |                    | ROM                   | V IOF        | \$258.27                     | \$11.04      | \$269.3           | 6.0                         |                                            |               |                                                          |                                  |                      | \$3,213,20 | 69.0                       |                 |
|                      |                       |                                                                                      | 4975: BRIDGE            | OPER AT I    | DNS                     |                    | -                     |              | \$2,150,12                   | \$10.14      | \$2,673.3         | 49.0                        |                                            |               |                                                          | \$3,633,                         | 1 \$168.90           |            | \$4,641,56                 | 77.0            |
|                      |                       |                                                                                      | 4976: BRIDGE            | DESIGN       |                         |                    | Sum                   | mar\         | \$9,381.72                   | \$492.13     | \$10,083.1        | 159.0                       | í                                          | i             |                                                          | \$26,053,2                       | 9 \$1,899.62         |            | 28,175.25                  | 436.0           |
|                      |                       |                                                                                      | 4977: ENVIRO            | NMENTA       | L PLANNING GROUP        |                    | Jun                   |              | \$261.22                     | \$10.88      | \$272.1           | 6.0                         |                                            | i             |                                                          | \$2,165.9                        | 1 \$169.86           |            | \$2,335.77                 | 49.8            |
|                      |                       |                                                                                      | 4979: ENGINE            | ERING SU     | RVEYS                   |                    | Det                   |              | \$3,708.23                   | \$314.73     | \$4,017.9         | 6 100.0                     | ĺ –                                        |               |                                                          | \$6,711.                         | \$570.01             |            | \$7,281.62                 | 179.0           |
|                      |                       |                                                                                      | 4980: ENGINE            | ERING CO     | NSULTANT SECT           |                    | Dei                   | alis         |                              | \$2,223.97   | \$2,223.9         | 97                          |                                            |               |                                                          |                                  | \$62,100.33          |            | 62,100.33                  |                 |
|                      |                       |                                                                                      | 4981: UTILITIE          | S AND RA     | ULROADS                 |                    |                       |              | \$1,316.43                   | \$66.53      | \$1,382.9         | 6 25.5                      |                                            |               |                                                          | \$6,250.3                        | 8 \$486.89           |            | \$6,737.07                 | 118.0           |
|                      |                       |                                                                                      | 4982: CONTRA            | ACTS AND     | SPECIFICATIONS          |                    |                       |              |                              |              |                   |                             |                                            |               |                                                          | \$890.1                          | 2 \$74.15            |            | \$964.27                   | 15.5            |
|                      |                       |                                                                                      | 4983: PROJEC            | T MA NAG     | EMENT                   |                    |                       |              | \$1,029.23                   | \$63.26      | \$1,092.4         | 19 16.0                     |                                            |               |                                                          | \$2,380.3                        | 5 \$173.94           |            | \$2,554.09                 | 37.0            |
|                      |                       |                                                                                      | Acquisition Sc          | iences, Lto  | d.                      |                    | \$                    | 1,445.67     |                              |              | \$1,446.6         | 57                          |                                            |               | \$1,446.67                                               |                                  |                      |            | \$1,446.67                 |                 |
|                      |                       |                                                                                      | Cardno Inc              |              |                         |                    |                       |              |                              |              |                   |                             |                                            |               | \$180,182.74                                             |                                  |                      | \$1        | 180,182.74                 |                 |
|                      |                       |                                                                                      | CONSULTANT              | ENGINEE      | RINGINC                 |                    |                       |              |                              |              |                   |                             |                                            |               | \$337.91                                                 |                                  |                      |            | \$337.91                   |                 |
|                      |                       |                                                                                      | Data Trace Inf          | iorm at ion  | Service                 | _                  |                       | \$202.00     |                              |              | \$202.0           |                             |                                            |               | \$6,438.95                                               |                                  |                      |            | \$6,438.95                 |                 |
|                      |                       |                                                                                      | David L. Dunn           |              |                         |                    |                       |              |                              |              |                   |                             |                                            |               | \$100.00                                                 |                                  |                      |            | \$100.00                   |                 |
|                      |                       |                                                                                      | Michael Baker           | r Interna ti | onal, I                 | _                  |                       |              |                              |              |                   | _                           |                                            |               | \$216,385.45                                             |                                  |                      | \$7        | 16,385.45                  |                 |
|                      |                       |                                                                                      | Rancho Grand            | le Wicken    | burg LLC                | _                  |                       | \$400.40     |                              |              | \$400.4           | 20                          |                                            |               | \$400.40                                                 |                                  |                      |            | \$400.40                   |                 |
|                      |                       |                                                                                      | RETIC CONSU             | LTING LLC    |                         |                    | -                     |              |                              |              |                   |                             |                                            |               | \$131,126.78                                             |                                  |                      | \$1        | 131,126.78                 |                 |
|                      |                       |                                                                                      | SECURITY TITL           | LE A GENC    | r INC                   | -#                 |                       | \$600.00     |                              |              | \$600.0           |                             |                                            |               | \$10,800.00                                              |                                  | -                    |            | 10,800.00                  | 1               |
|                      |                       |                                                                                      | STANLEY CON             | SULTANT      | SINC                    | -#                 |                       |              |                              |              |                   | -                           |                                            |               | \$59,517.00                                              |                                  |                      | i          | 59,517.00                  |                 |
|                      |                       |                                                                                      | SWCA INC                |              |                         | -#                 |                       |              |                              |              |                   | -                           |                                            |               | \$33.08                                                  |                                  | -                    |            | \$33.08                    |                 |
|                      |                       |                                                                                      | TIERKA RIGHT            | OF WAY       | SERVICE LI              | -#                 |                       |              |                              |              |                   | -                           |                                            |               | 5958.64                                                  |                                  | -                    |            | 2958.64                    |                 |
|                      |                       |                                                                                      | In an sportation        | n consulta   | incengi                 | -#                 |                       |              |                              |              |                   | -                           |                                            |               | \$141.52                                                 |                                  | -                    |            | 5141.52                    |                 |
|                      |                       |                                                                                      | W SP USA INC            | Tetel fe     | CV. 301 P               | -4                 |                       | 2 640 07     | 660 040 30                   | CE 240 12    | 677 5577          | 1 2 2 5 0                   |                                            |               | \$20,207.81                                              | 6326 100 /                       | 0 691 012 22         |            | 20,287.81                  | 4 4 4 9 7       |
|                      |                       |                                                                                      |                         | I OTSI TOF   | 1.20/18                 |                    | >                     | 2,049.07     | 208,845.20                   | 33,340,15    | \$77,557.7        | - 1,235.0                   |                                            |               | 2024,126./5                                              | \$250,462.2                      | 5 381,012.32         | 25         | 52,/19./6                  | 4,449.5         |

Data source - Arizona Financial Information System (AFIS) and PROIntia tabasent (AFIS) and PROIntia tabasent (AFIS) and PROIntia tab

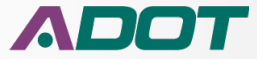

### **Budget 30 Day and History Summary**

| BODGET: 30 Day and History Summ |
|---------------------------------|
|---------------------------------|

FOR INTERNAL USE ONLY

4/17/2018 1 of 1

ADOT

| D | 2017 | 1240: COMMUNICATIONS               |            |             |            |             |         |              | \$87.30      | \$6.22       | \$93.52        | 2.0     |
|---|------|------------------------------------|------------|-------------|------------|-------------|---------|--------------|--------------|--------------|----------------|---------|
|   |      | 4319: CENTRAL MATERIALS TESTING    |            |             |            |             |         |              | \$12,062.88  | \$863.77     | \$12,926.65    | 360.5   |
|   |      | 4510: NORTHWEST DISTRICT           |            |             |            |             |         |              | \$955.92     | \$67.94      | \$1,023.86     | 15.0    |
|   |      | 4900: ROADWAY ENGINEERING          |            |             |            |             |         |              | \$26,913.37  | \$1,913.88   | \$28,827.25    | 528.5   |
|   |      | 4932: TRAFFIC DESIGN               |            |             |            |             |         |              | \$808.88     | \$57.05      | \$860.93       | 15.0    |
|   |      | 4945: RIGHT OF WAY                 |            |             |            |             |         |              |              | \$7.05       | \$7.05         |         |
|   |      | 4948: ROW PLANS                    |            |             |            |             |         |              | \$6,067.40   | \$434.89     | \$6,502.29     | 116.5   |
|   |      | 4950: ROW PROJECT MANAGEMENT       |            |             |            |             |         |              | \$1,020.75   | \$73.68      | \$1,094.43     | 25.0    |
|   |      | 4975: BRIDGE OPERATIONS            |            |             |            |             |         |              | \$9,963.01   | \$1,015.15   | \$14,288.94    | 236.0   |
|   |      | 4976: BRIDGE DESIGN                |            |             |            |             |         |              | \$10,610.39  | \$773.52     | \$11,557.44    | 194.0   |
|   |      | 4977: ENVIRONMENTAL PLANNING GROUP |            |             |            |             |         |              | \$2,132.78   | \$151.50     | \$2,284.28     | 52.5    |
|   |      | 4979: ENGINEERING SURVEYS          |            |             |            |             |         |              | \$108,779.47 | \$8,268.30   | \$117,158.77   | 2,544.0 |
|   |      | 4980: ENGINEERING CONSULTANT SECT  |            |             |            |             |         |              |              | \$6,665.98   | \$6,665.93     |         |
|   |      | 4981: UTILITIES AND RAILROADS      |            |             |            |             |         |              | \$1,944.83   | \$139.71     | \$2,084.54     | 40.0    |
|   |      | 4982: CONTRACTS AND SPECIFICATIONS |            |             |            |             |         |              | \$350.81     | \$24.92      | \$375.73       | 6.0     |
|   |      | 4983: STATEWIDE PROJECT MANAGEMENT |            |             |            |             |         |              | \$71.68      | \$5.06       | \$76.74        | 2.0     |
|   |      | CONSULTANT ENGINEERING INC         |            |             |            |             |         | \$129.36     |              |              | \$129.36       |         |
|   |      | Data Trace Information Service     |            |             |            |             |         | \$84.25      |              |              | \$84.25        |         |
|   |      | Parsons Brinckerhoff, Inc.         |            |             |            |             |         | \$51,976.23  |              |              | \$51,976.23    |         |
|   |      | Rancho Grande Wickenburg LLC       |            |             |            |             |         | \$200.20     |              |              | \$200.20       |         |
|   |      | RETIC CONSULTING LLC               |            |             |            |             |         | \$26,215.56  |              |              | \$26,215.56    |         |
|   |      | Transportation Consultant Engi     |            |             |            |             |         | \$1,414.50   |              |              | \$1,414.50     |         |
|   |      | WW GRAINGER INC                    |            |             |            | )[          |         | \$42.06      |              |              | \$42.06        |         |
|   |      | Total for FY:2017                  |            |             |            |             |         | \$80,062.16  | \$181,764.47 | \$20,468.57  | \$285,890.51   | 4,137.0 |
|   |      | Program totals for: F003101D       | \$2,649.07 | \$68,846.20 | \$5,340.13 | \$77,557.79 | 1,335.0 | \$714,198.91 | \$418,227.36 | \$101,480.89 | \$1,238,610.27 | 8,586.5 |
|   |      | Grand Total                        | \$2,649.07 | \$68,846.20 | \$5,340.13 | \$77,557.79 | 1,335.0 | \$714,198.91 | \$418,227.36 | \$101,480.89 | \$1,238,610.27 | 8,586.5 |

Grand Total Spent should always match the first page Total Spent

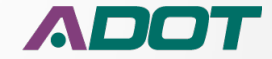

### Budget 30 Day and History Summary Detail Sub-Report

| get Detail sub          | -report                  |                                   | FOR INTERNAL USE ONLY          | Y              | 12/3/2     | 2018 1 of 1  |              |                     |                   |
|-------------------------|--------------------------|-----------------------------------|--------------------------------|----------------|------------|--------------|--------------|---------------------|-------------------|
|                         |                          |                                   |                                |                |            |              | U            | se Browsers Back bu | tton to return to |
| 3101D : TEGNE<br>Y      | ER ST - WICKENBURG RANCH | CONSTRUCT DIVIDED H               | IGHWAY                         | Route:         | U 093      | County:      | YV           | Beg MP: 193.        | .00               |
| Name                    | Business Unit            | Object Name                       | Activity                       | Date of Record | Check Date | Check Number | Contract No. | Dollar Amount       | Hours             |
| confidential            | 4945 : RIGHT OF WAY      | Payroll                           | Reccmdtns For Establishment    | 20180829       |            |              |              | \$127.56            | 3.00              |
| confidential            | 4945 : RIGHT OF WAY      | Payroll                           | Prj Actv Sp Prj Exhb Schd Mtgs | 20180829       |            |              |              | \$59.39             | -                 |
| confidential            | 4945 : RIGHT OF WAY      | Payroll                           | Prj Actv Sp Prj Exhb Schd Mtgs | 20180829       |            |              |              | \$165.80            | 4.00              |
|                         | 4945 : RIGHT OF WAY      | SOFTWARE SUPPORT &<br>MAINTENANCE | Payments Receipts Participat   | 20180831       |            |              | ADOT15-0777  | \$946.25            | -                 |
| N/A                     | 4945 : RIGHT OF WAY      | INDIRECT COST CHARGES             | Indirect Cost                  | 20180901       |            |              |              | \$124.21            | -                 |
| confidential            | 4945 : RIGHT OF WAY      | Payroll                           | Reccmdtns For Establishment    | 20180926       |            |              |              | \$212.57            | 5.00              |
| confidential            | 4945 : RIGHT OF WAY      | Payroll                           | Prj Actv Sp Prj Exhb Schd Mtgs | 20180926       |            |              |              | \$49.52             | -                 |
| confidential            | 4945 : RIGHT OF WAY      | Payroll                           | Prj Actv Sp Prj Exhb Schd Mtgs | 20180926       |            |              |              | \$41.45             | 1.00              |
| N/A                     | 4945 : RIGHT OF WAY      | INDIRECT COST CHARGES             | Indirect Cost                  | 20180929       |            |              |              | \$25.47             | -                 |
|                         | 4945 : RIGHT OF WAY      | SOFTWARE SUPPORT &<br>MAINTENANCE | Payments Receipts Participat   | 20181003       |            |              | ADOT15-0777  | \$767.00            | -                 |
| N/A                     | 4945 : RIGHT OF WAY      | INDIRECT COST CHARGES             | Indirect Cost                  | 20181010       |            |              |              | \$76.85             | -                 |
| confidential            | 4945 : RIGHT OF WAY      | Payroll                           | Reccmdtns For Establishment    | 20181010       |            |              |              | \$382.55            | 9.00              |
| confidential            | 4945 : RIGHT OF WAY      | Payroll                           | Reccmdtns For Establishment    | 20181010       |            |              |              | \$73.43             | -                 |
| N/A                     | 4945 : RIGHT OF WAY      | INDIRECT COST CHARGES             | Indirect Cost                  | 20181013       |            |              |              | \$38.32             | -                 |
| confidential            | 4945 : RIGHT OF WAY      | Payroll                           | Reccmdtns For Establishment    | 20181024       |            |              |              | \$85.00             | 2.00              |
| confidential            | 4945 : RIGHT OF WAY      | Payroll                           | Reccmdtns For Establishment    | 20181024       |            |              |              | \$16.32             | -                 |
| N/A                     | 4945 : RIGHT OF WAY      | INDIRECT COST CHARGES             | Indirect Cost                  | 20181027       |            |              |              | \$8.52              | -                 |
| confidential            | 4945 : RIGHT OF WAY      | Payroll                           | Project Accounting Correcting  | 20181029       |            |              |              | \$0.00              | -                 |
|                         | 4945 : RIGHT OF WAY      | INDIRECT COST CHARGES             | Project Accounting Correcting  | 20181030       |            |              | Priority 14  | \$0.00              | -                 |
|                         |                          |                                   |                                |                |            | 1            | 1            | \$0.00              | -                 |
| <ul> <li>The</li> </ul> | e Detail Sub-repo        | ort will show wh                  | en the charge wa               | is made        | and if v   | ou have a    | access       | \$0.00              | -                 |
|                         |                          |                                   | 0                              |                |            |              |              | \$0.02              | -                 |

the employee name is provided. The focus of this report is Business unit.

• The research and analysis will determine if a correction is needed

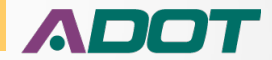

\$17.45

### **Running Balance Report**

- Running Balance Report was developed to help look for mistakes
- To access the Running Balance Report click on the Available Budget Sub Phase row in the 30 Day Summary Report
- Can also access the report through the PIRT report menu

| BUDGET: 30 D           | DGET: 30 Day and History Summary                                                                          |       |        |                |                |                |              |                 |                 |                                             | ILY           | 4/17/20                                       | 18 1 of 3                         |             |                         | ΛΟΟΤ   |                                |  |
|------------------------|----------------------------------------------------------------------------------------------------|-------|--------|----------------|----------------|----------------|--------------|-----------------|-----------------|---------------------------------------------|---------------|-----------------------------------------------|-----------------------------------|-------------|-------------------------|--------|--------------------------------|--|
| NEW RIVER - S          | NEW RIVER - SR169 Type of Work: CONSTRUCT DMS AND SAFETY FEEDBACK SIGNS Route:   017 County: MA Beg MP: 2 |       |        |                |                |                |              |                 |                 | MP: 232.00                                  | )             |                                               |                                   |             |                         |        |                                |  |
| TRACS<br>Major Program | Sub Project<br>Program                                                                                    |       | Phase  | Orig Budget    | Current Budget | Expended       | Encumbered   | %<br>Encumbered | Project Charges | Total Spent<br>(Expended + Project Charges) | % Total Spent | Available b<br>(Current Bu<br>Encumbered - Te | oudget<br>Idget -<br>Total Spent) | % Available | Availavble less<br>ICAP | Status | Open for<br>payroll<br>charges |  |
| F0025                  |                                                                                                    | 01    | С      | \$2,231,178    | \$2,231,178    | \$1,925,273.42 | \$99,037.54  | 4.44%           | \$176,013.30    | \$2,101,286.72                              | 94.18%        |                                               | \$30,853.74                       | 1.38%       | \$28,013.20             | 0      | Y                              |  |
| F0025                  |                                                                                                    | 01    | D      | \$434,000      | \$434,000      | \$389,719.50   | \$3.38       | 0.00%           | \$44,166.75     | \$433,886.25                                | 99.97%        |                                               | <b>\$</b> 110.37                  | 0.03%       | \$100.21                | 0      | N                              |  |
| F0025                  |                                                                                                    | 01    | R      |                |                |                |              | 0.00%           |                 | \$0.00                                      | 0.00%         |                                               |                                   | 0.00%       | \$0.00                  |        |                                |  |
| F0025                  |                                                                                                    | 01    | U      | \$247,145      | \$247,145      | \$162,838.23   | \$16,175.10  | 6.54%           | \$16,727.45     | \$179,565.68                                | 72.66%        |                                               | \$5. 4.22                         | 20.80%      | \$0.00                  | 0      | Y                              |  |
| Total                  |                                                                                                    |       |        | \$2,912,323.00 | \$2,912,323.00 | \$2,477,831.15 | \$115,216.02 |                 | \$236,907.50    | \$2,714,738.65                              |               |                                               | \$82,368.                         |             |                         |        |                                |  |
|                        |                                                                                                    |       |        |                |                |                |              |                 |                 |                                             |               |                                               |                                   |             |                         |        |                                |  |
| Project Numb           | ber Date                                                                                                  | of la | st BTS | Start BT       | S End B        | TS Fi          | sc year F    | isc qtr         | Fisc month      |                                             |               |                                               | (                                 | S           | ıb                      |        |                                |  |
| F002501C               | 04/11                                                                                                    | /2018 | 8      | 03/24/20       | 18 04/06/2     | 2018 20        | 18 4         |                 | 10              |                                             |               |                                               |                                   |             |                         |        |                                |  |
| F002501D               | 06/21                                                                                                    | /201  | 7      | 06/03/20       | 17 06/16/      | 2017 20        | 17 4         |                 | 12              |                                             |               |                                               |                                   | Pha         | ase                     |        |                                |  |
| F002501U               | 03/14                                                                                                    | /2018 | 8      | 02/24/20       | 18 03/09/      | 2018 20        | )18 3        |                 | 9               |                                             |               |                                               |                                   | De          |                         |        |                                |  |
|                        |                                                                                                    |       |        |                |                |                |              |                 |                 |                                             |               |                                               |                                   | K           | W                       |        |                                |  |
|                        |                                                                                                    |       |        |                |                |                |              |                 |                 |                                             |               |                                               |                                   |             |                         |        |                                |  |

## **Running Balance Report**

#### Running Balance

Page: 1 of 1

#### F002501D

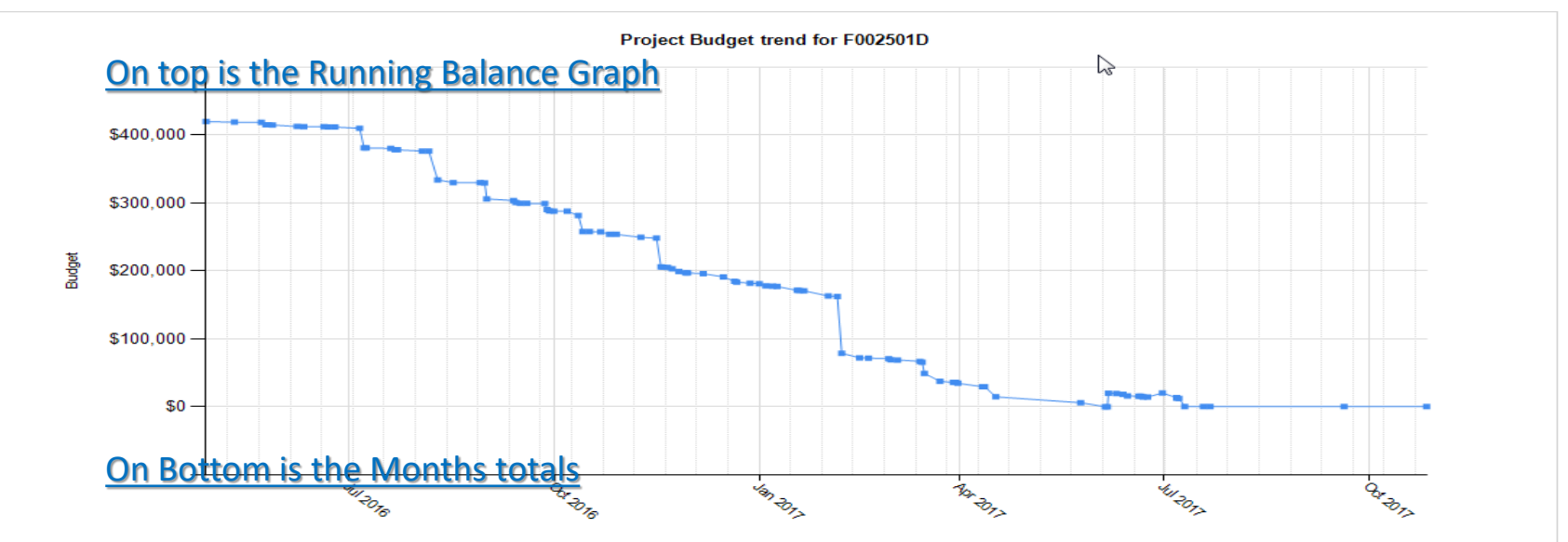

| Fiscal Year | Record Date  | Monthly activity | Balance    |
|-------------|--------------|------------------|------------|
| 2016        | April, 2016  | 420,000.00       | 420,000.00 |
| 2016        | May, 2016    | (4,900.01)       | 415,099.99 |
| 2016        | June, 2016   | (3,133.37)       | 411,966.62 |
| 2017        | July, 2016   | (33,581.09)      | 378,385.53 |
| 2017        | August, 2016 | (48,563.14)      | 329,822.39 |

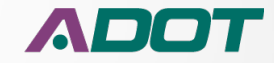

## **Running Balance Report**

### **Monthly Details Sub-Report**

| Monthly Details       | sub-report                               | FOR                     | INTERNAL USE ONLY                |              | 12/3/2018 1    | of 1                                                                                                    |                           |                            | ΟΤ         |
|-----------------------|------------------------------------------|-------------------------|----------------------------------|--------------|----------------|----------------------------------------------------------------------------------------------------|---------------------------|----------------------------|------------|
| F002501D · NEW        | RIVER - SR169                            | CONSTRUCT DMS AND SAFET | Y FEEDBACK SIGNS                 | Route: 1.017 | Co             | unty: MA                                                                                                    | Use Browsers Ba<br>Beg MP | 232 00                     | in report  |
| 10020010 111211       |                                          | Expenditure Ti          | me Frame: 7/6/2016 Through 7/23/ | 2016         |                | and from the second second sec | 568 111                   | 202.00                     |            |
|                       |                                          |                         |                                  |              |                | Beginning                                                                                                    | Period Balance            | \$411.966.62               | 156.50     |
| Name                  | Business Unit                            | Object Name             | Activity                         | FY           | Date of Record | Check Date                                                                                                    | Contract No.              | Dollar Amount              | Hours      |
| confidential          | 4977 : ENVIRONMENTAL PLANNING<br>GROUP   | Payroll                 | Gen Environmntl Actv             | 2017         | 7/6/2016       |                                                                                                    |                           | (\$0.17)                   | -          |
| confidential          | 2160 : FISCAL OPERATIONS                 | Payroll                 | Project Coordination At Stage    | 2017         | 7/6/2016       |                                                                                                    |                           | (\$854.23)                 | 23.50      |
| confidential          | 4981 : UTILITIES AND RAILROADS           | Payroll                 | Pa Consultant Submit To Utilit   | 2017         | 7/6/2016       |                                                                                                    |                           | (\$19.63)                  | 0.50       |
| confidential          | 4977 : ENVIRONMENTAL PLANNING<br>GROUP   | Payroll                 | Gen Environmntl Actv             | 2017         | 7/6/2016       |                                                                                                    |                           | (\$389.62)                 | 11.00      |
| confidential          | 4976 : BRIDGE DESIGN                     | Payroll                 | Rev Appr In House Rpts Plns      | 2017         | 7/6/2016       |                                                                                                    |                           | (\$269.68)                 | -          |
| confidential          | 4976 : BRIDGE DESIGN                     | Payroll                 | Rev Appr In House Rpts Pins      | 2017         | 7/6/2016       |                                                                                                    |                           | (\$240.33)                 | 5.00       |
|                       | 4980 : ENGINEERING CONSULTANT SECT       | PRELIMINARY ENGINEERING | Preliminary Engr Participating   | 2017         | 7/8/2016       |                                                                                                    | 2014-006.09               | (\$28,740.88)              | -          |
| N/A                   | 4981 : UTILITIES AND RAILROADS           | INDIRECT COST CHARGES   | Indirect Cost                    | 2017         | 7/9/2016       |                                                                                                    |                           | (\$148.27)                 | -          |
| confidential          | 4510 : NORTHWEST DISTRICT                | Payroll                 | Prelmry Eng Actvy Not Prev Dfn   | 2017         | 7/20/2016      |                                                                                                    |                           | (\$56.10)                  | 1.00       |
| confidential          | 4977 : ENVIRONMENTAL PLANNING<br>GROUP   | Payroll                 | Gen Environmntl Actv             | 2017         | 7/20/2016      |                                                                                                    |                           | (\$0.02)                   | -          |
| confidential          | 4977 : ENVIRONMENTAL PLANNING<br>GROUP   | Payroll                 | Gen Environmntl Actv             | 2017         | 7/20/2016      |                                                                                                    |                           | (\$0.03)                   | -          |
| confidential          | 2160 : FISCAL OPERATIONS                 | Payroll                 | Project Coordination At Stage    | 2017         | 7/20/2016      |                                                                                                    |                           | (\$145.07)                 | 4.00       |
| confidential          | 4977 : ENVIRONMENTAL PLANNING<br>GROUP   | Payroll                 | Review Cnslt Prepd Document      | 2017         | 7/20/2016      |                                                                                                    |                           | (\$67.83)                  | 1.50       |
| confidential          | 4977 : ENVIRONMENTAL PLANNING<br>GROUP   | Payroll                 | Gen Environmntl Actv             | 2017         | 7/20/2016      |                                                                                                    |                           | (\$355.53)                 | 8.50       |
| confidential          | 4932 : TRAFFIC DESIGN                    | Payroll                 | Rev Appr Consult Rpts Pins       | 2017         | 7/20/2016      |                                                                                                    |                           | (\$114.65)                 | -          |
| confidential          | 4932 : TRAFFIC DESIGN                    | Payroll                 | Rev Appr Consult Rpts Pins       | 2017         | 7/20/2016      |                                                                                                    |                           | (\$6.35)                   | -          |
|                       | 4980 : ENGINEERING CONSULTANT SECT       | PRELIMINARY ENGINEERING | Preliminary Engr Participating   | 2017         | 7/22/2016      |                                                                                                    | F002501D                  | (\$1,947.54)               | -          |
| N/A                   | 4980 : ENGINEERING CONSULTANT SECT       | INDIRECT COST CHARGES   | Indirect Cost                    | 2017         | 7/23/2016      |                                                                                                    |                           | (\$225.16)                 | -          |
| Total                 |                                          |                         |                                  |              |                |                                                                                                    | Total                     | (\$33,581.09)              | 55.00      |
|                       |                                          |                         |                                  |              |                | End of Pe                                                                                                    | eriod Balance:            | \$378,385.53               | 211.50     |
| Data source - Arizona | Finacial Information System (AFIS) and I | PRO databases (PIRT) FC | R INTERNAL USE ONLY              |              |                |                                                                                                    | Use Browsers B            | ack button to return to ma | ain report |

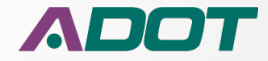

### **Running Balance Report Monthly Detail Sub-Report**

| Back<br>button | ← → @ http://p                  | orimasql/ReportServer/Pages/ReportView | Viewer.aspx?%2fStatewid 🔎 – 😋 🥔 30Daybudgettracking - Rep 🤉 |                                                  |  |  |  |  |  |
|----------------|---------------------------------|----------------------------------------|-------------------------------------------------------------|--------------------------------------------------|--|--|--|--|--|
|                | File Edit View F                | avorites Tools Help                    |                                                             |                                                  |  |  |  |  |  |
|                | 👍 \Lambda Home ADOTI            | Vet 🧧 Welcome to CGI Advanta 🔊 🤜       | Main page - Lansweeper 🧧 REPC                               | ige - Lansweeper 🧧 REPOSITORY XPLORER 🧧 HRIS-YES |  |  |  |  |  |
|                | I4 4 1 of 1                     | ▶ ▶∥ 100% ✔                            | Find   Next 🔍 🗸                                             | ۵ 🖨 🗉                                            |  |  |  |  |  |
|                | Monthly Details su              | b-report                               | FO                                                          | R INTERNAL USE ONL                               |  |  |  |  |  |
|                | F005601D:                       |                                        | Expenditure                                                 | Time Frame: 11/15/2018 Thro                      |  |  |  |  |  |
|                |                                 |                                        | Experiature                                                 | Time Frame. Th 13/2010 Time                      |  |  |  |  |  |
|                | Name                            | Business Unit                          | Object Name                                                 | Activity                                         |  |  |  |  |  |
|                | AECOM TECHNICAL<br>SERVICES INC | 4980 : ENGINEERING CONSULTANT SECT     |                                                             |                                                  |  |  |  |  |  |
|                | Total                           |                                        |                                                             |                                                  |  |  |  |  |  |

 After reviewing the information in the Sub-Report use the Browser back button to return to the Running Balance Report

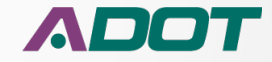

## **Project Payroll Report**

| Enter a Star<br>TRACS | t date<br>F003101D<br>of 1 ▷ ▷ 100% ✓<br>Pavroll Report | NULL Enter an End<br>Select a Fisc<br>Find   Next<br>12/3/2018 Pa | d date:<br>al Year 2018 ✔<br>↓ ♥ ⊕ ⊕ ₪<br>ge: 1 of 1 | Date<br>Defau |
|-----------------------|---------------------------------------------------------|-------------------------------------------------------------------|------------------------------------------------------|---------------|
| Payroll (             | Dnly Expenditure Time Frame: 6/30/2017 Thr              | ough 6/15/2018                                                    |                                                      |               |
| TRACS                 | BUSINESS UNIT                                           | ⊞ Name                                                            | Total Hours                                          |               |
| F003101D              | 4110 : SEO OPERATING                                    | Unit Total                                                        | 101.50                                               |               |
|                       | 4121 : EIT PROGRAM                                      | Unit Total                                                        | 8.00                                                 |               |
|                       | 4319 : CENTRAL MATERIALS TESTING                        | Total                                                             | 376.00                                               |               |
|                       | 4510 : NORTHWEST DISTRICT                               | Click to                                                          | 51.50                                                |               |
|                       | 4900 : ROADWAY ENGINEERING                              |                                                                   | 3,067.25                                             |               |
|                       | 4902 : ROADSIDE DEVELOPMENT                             | Expand                                                            | 44.00                                                |               |
|                       | 4932 : TRAFFIC DESIGN                                   | Unit Iotal                                                        | 2,069.50                                             |               |
|                       | 4945 : RIGHT OF WAY                                     | Unit Total                                                        | 118.00                                               |               |
|                       | 4948 : ROW PLANS                                        | Unit Total                                                        | 202.00                                               |               |
|                       | 4949 : ROW ACQUISITION                                  | Unit Total                                                        | 1.00                                                 |               |
|                       | 4950 : ROW PROJECT MANAGEMENT                           | Unit Total                                                        | 101.00                                               |               |
|                       | 4975 : BRIDGE OPERATIONS                                | Unit Total                                                        | 203.00                                               |               |
|                       | 4976 : BRIDGE DESIGN                                    | Unit Total                                                        | 676.00                                               |               |
|                       | 4977 : ENVIRONMENTAL PLANNING GROUP                     | Unit Total                                                        | 95.75                                                |               |
|                       | 4979 : ENGINEERING SURVEYS                              | Unit Total                                                        | 177.00                                               |               |
|                       | 4981 : UTILITIES AND RAILROADS                          | Unit Total                                                        | 181.50                                               |               |
|                       | 4982 : CONTRACTS AND SPECIFICATIONS                     | Unit Total                                                        | 30.50                                                |               |
|                       | 4983 : PROJECT MANAGEMENT                               | Unit Total                                                        | 121.00                                               |               |
|                       | 6100 : TRAFFIC MAINTENANCE ADMINISTRA                   | Unit Total                                                        | 0.00                                                 |               |
|                       | Program Total F003101D                                  |                                                                   | 7,624.50                                             |               |

This document may contain privileged and confidential information. You must not copy, email or disclose the contents of this document to any other person. If you have received this document in error, please

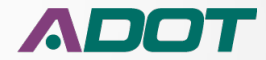

## **Project Payroll Report**

| Project   | Payroll Report                         | 12/3/2018            | Page: 1 of 1 Field |
|-----------|----------------------------------------|----------------------|--------------------|
| Payroll ( | Only Expenditure Time Frame: 6/30/2017 | Through 6/15/2018    | Expanded           |
| TRACS     | BUSINESS UNIT                          | 🗆 Name               | Total Hours        |
| F003101D  | 4110 : SEO OPERATING                   | Ivan Tullao          | 92.50              |
|           |                                        | Robert Richards III  | 9.00               |
|           |                                        | Unit Total           | 101.50             |
|           | 4121 : EIT PROGRAM                     | Ivan Tullao          | 8.00               |
| 3         |                                        | Unit Total           | 8.00               |
|           | 4319 : CENTRAL MATERIALS TESTING       | David Coronado       | 50.00              |
|           |                                        | David Zook           | 85.00              |
|           |                                        | Dharminder Sharma    | 9.00               |
|           |                                        | Jacob Varghese       | 87.00              |
|           |                                        | John Miller          | 74.00              |
|           |                                        | Maria Elena Bernaldo | 13.00              |
|           |                                        | Matthew Nickday      | 58.00              |
|           |                                        | Unit Total           | 376.00             |
|           | 4510 : NORTHWEST DISTRICT              | Andrew Roth          | 45.50              |
|           |                                        | John Litteer         | 6.00               |
|           |                                        | Unit Total           | 51.50              |
|           | 4900 : ROADWAY ENGINEERING             | Ali Zareh            | 8.00               |
|           |                                        | A                    | 424.50             |

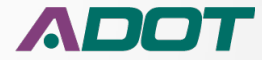

# **Report Location**

- The link for reports is in PIRT AFIS Database Tab
- These are the Links Available
  - Expenditure Summary
  - Expenditure Detail
  - Open Encumbrance
  - Budget 30 Day and History Summary
  - Running Balance
  - Project Payroll
- The capability to Export Reports into Excel and PDF format etc. is available

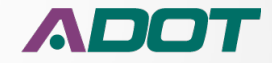

## **Report Location**

| Detailed AFIS Information                                                                                                    |                                                                                                    |                                                                                                    |  |  |  |  |  |  |  |  |  |
|----------------------------------------------------------------------------------------------------|----------------------------------------------------------------------------------------------------|----------------------------------------------------------------------------------------------------|--|--|--|--|--|--|--|--|--|
| DETAILED AFIS                                                                                                    | DETAILED AFIS RECORD FOR F013101D                                                                    |                                                                                                    |  |  |  |  |  |  |  |  |  |
| Re-Run       < Back         PRBL, SPD2       Route         Route       County         Mile Post       Length         1040       CN       157               | PRBL, SPD2<br>Status<br>O <u>Show Codes</u><br>Payroll Allowed<br>Y                                  | AFIS Reports                                                                                                    |  |  |  |  |  |  |  |  |  |
| Description Devil Dog - Williams Work Description System Preservation (Engineering) Manager DEITERING, SUZANNE (C8273) Federal Id # District 040-C(225)T N | Original Budget<br>\$646,000.00<br>Current Budget<br>\$646,000.00<br>Expended Budget<br>\$573,409.92 | Encumbered Amount<br>\$2.01<br>Project Charges Amount<br>\$67,606.00<br>Available Budget Amount<br>\$4,982.07<br>Available Less ICAP<br>\$4,523.40 |  |  |  |  |  |  |  |  |  |
| CARL and CARL Jr                                                                                                    | Invoiced Amount Reimb Amou                                                                           |                                                                                                    |  |  |  |  |  |  |  |  |  |
|                                                                                                    | Data as or: Apr 17 20                                                                                |                                                                                                    |  |  |  |  |  |  |  |  |  |

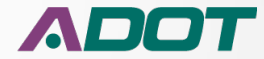

Reports Presentation

## **AFIS Reports Menu**

| ' [≜ | , AFIS Reports Menu                            |
|------|------------------------------------------------|
|      | Please select the reports you want to see for: |
|      | F015101D                                       |
|      | REPORT NAME                                    |
|      | Expense Summary                                |
|      | Expense Detail                                 |
|      | Open Encumberance                              |
|      | 🖂 30 Day Report 📃                              |
|      | Running Balance                                |
|      | Project Payroll                                |
|      |                                                |
|      | More Info:                                     |
|      | About These Reports<br>Launch Reports          |
|      |                                                |

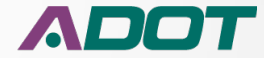

## **Report Steps**

- Access in PIRT through the AFIS Database Tab
- In the TRACS4 field type the Project (Program) Number (i.e., S954)
- Select Desired Project Phase
- Click on AFIS Reports button
- Click on Desired Report Link
- Click on Launch Reports
- Report is Generated
- Click on Export Icon to Export Report into Excel/PDF etc. format
- Save File
- Follow Same Steps for All Other Reports
- Close Report Link

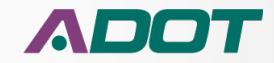

## Expenditure Reports ICAP Change

- Due to the Accounting system changing from Advantage to AFIS the ICAP for the project was separated from the Project Charges against the CAX Sub Phase
- The ICAP charges are <u>now included within each Phase</u> for the New Projects in AFIS that start with the prefix "F" (State Projects)
- The charges for ICAP against each Project Sub Phase will show up as "Indirect Cost Charges" in the expenditure reports

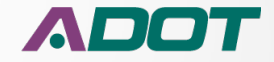

## **Project Expenditure Report Assistance**

Contact the Project Resource Office

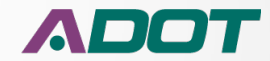

# **Project Expenditure Reports**

## **Comments or Questions?**

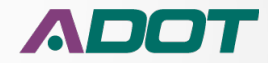